#### Nixfarma

# Butlletí Setmanal

PERSONALITZAR ANOTACIÓ D'ESTUPEFAENTS

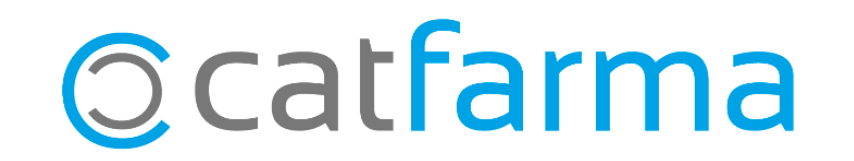

Per defecte, **Nixfarma** realitza el registre dels estupefaents en el moment en què introduïm el codi en la pantalla de venda. Per tant, si no es finalitza aquesta venda (Perquè era una consulta, per exemple) el moviment queda registrat igualment en el llibre d'estupefaents juntament amb la corresponent anul·lació.

En aquest butlletí explicarem com personalitzar el registre d'estupefaents perquè no es realitzi l'anotació al llibre fins que no s'hagi finalitzat la dispensació. Només activant una opció evitem aquests registres innecessaris que poden portar a confusions.

Tot seguit veurem com activar-la.

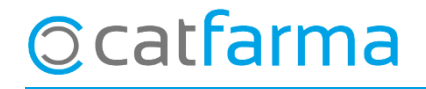

· Accedim a la opció de menú Configuració -> Basics -> Col·legis Farmacèutics.

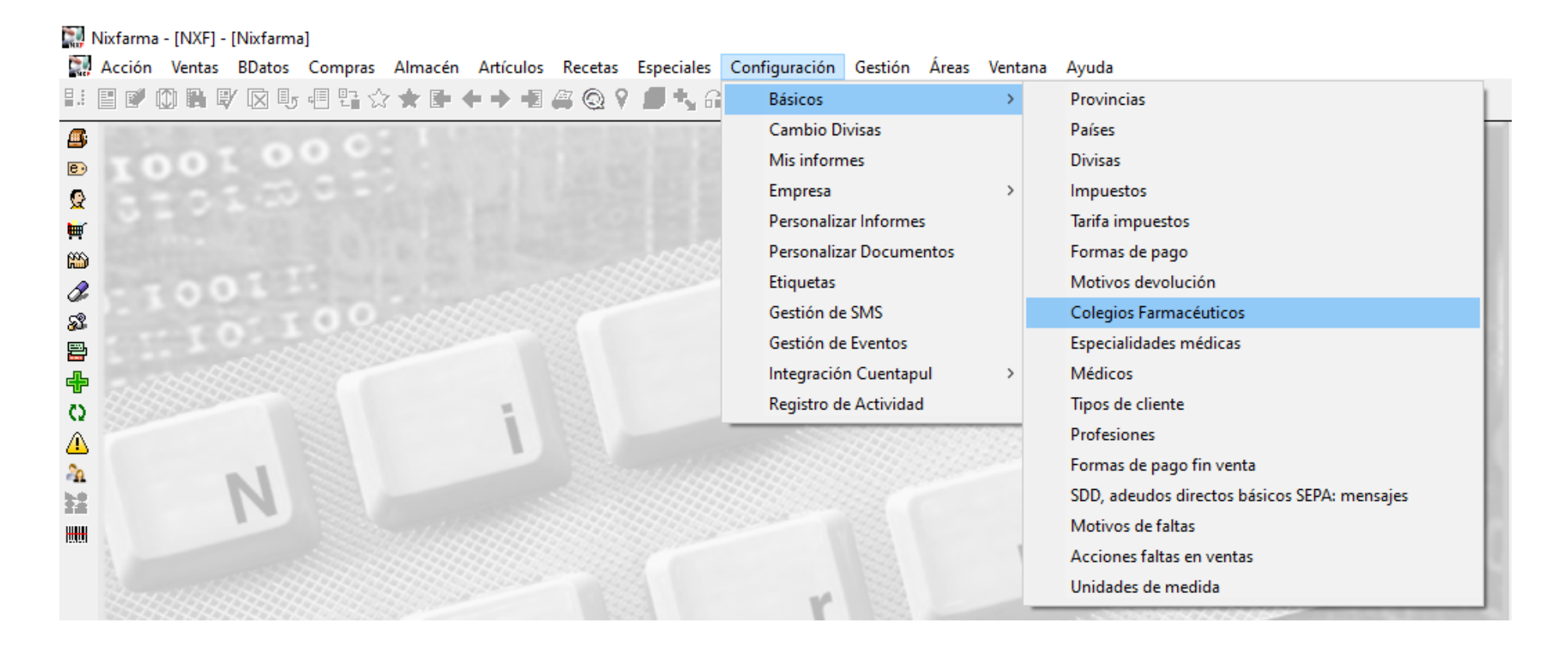

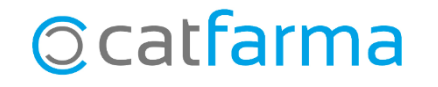

Un cop dins, seleccionem la província a la qual pertany la farmàcia:
 Barcelona → 8, Tarragona → 43, Lleida → 25, Girona → 17 o Balears → 7:

| Maestro de colegios                                                                                                    | CATFARMA 24/07/2020                                                                                                    |
|----------------------------------------------------------------------------------------------------|----------------------------------------------------------------------------------------------------|
| Código* Nombre*                                                                                                    |                                                                                                    |
| Dirección<br>Población<br>Provincia<br>País<br>NIF<br>Teléfono 1º<br>Teléfono 2º<br>Fax<br>E-mail<br>www<br>Envío faltas al COF<br>Envío fichero de dispensaciones TSI | Configuración envío facturación         Realizar el envío         Número de farmacia         Usuario         Contraseña         Dirección         Directorio recepción         Frecuencia búsqueda         Borrar ficheros         Directorio históricos         Facturación         Facturación         Vª dígitos tira sumatoria |
| Ticket separado no financiados                                                                                                    |                                                                                                    |

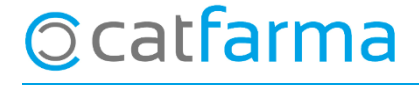

· Ara un cop estem a la nostra província, activem l'opció: Guardar els estupefaents al finalitzar la venda.

| Maestro de colegios                                                                               |                                                                                                    | CATEARMA 2/107/2020 |                                                                                                    |
|---------------------------------------------------------------------------------------------------|----------------------------------------------------------------------------------------------------|---------------------|----------------------------------------------------------------------------------------------------|
| Código" 17 Nombre                                                                                 | - JGIRONA                                                                                                    |                     |                                                                                                    |
| Dirección<br>Población<br>Provincia<br>País<br>NIF<br>Teléfono 1º                                 | Configuración envío facturación Realizar el envío Número de farmacia Usuario Contraseña Dirección Dirección                                  |                     |                                                                                                    |
| Teléfono 2ª<br>Fax<br>E-mail<br>www<br>Envío faltas al COF<br>Envío fichero de dispensaciones TSI | Frecuencia búsqueda<br>Borrar ficheros<br>Directorio históricos<br>Facturación<br>Facturación soporte magnético<br>Nº dígitos tira sumatoria |                     | D'aquesta forma només farà<br>a anotació al finalitzar la<br>renda i si fem una consulta<br>no anotarà res. |
| Ticket separado no financiados 🛛 🗖                                                                | Pie de ticket                                                                                                    |                     |                                                                                                    |
| Guardar los estupefacientes al finalizar la venta 🗸                                               |                                                                                                    | <b>_</b>            |                                                                                                    |
| SEVeM Comunicaciones     URL donde se ubican los servicios                                        |                                                                                                    |                     |                                                                                                    |
|                                                                                                   |                                                                                                    |                     |                                                                                                    |

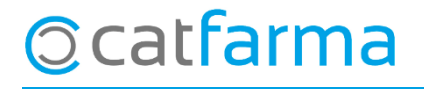

divendres, 24 juliol de 2020

# Bon Treball

#### SEMPRE AL TEU SERVEI

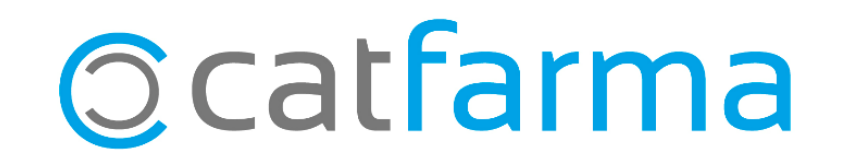